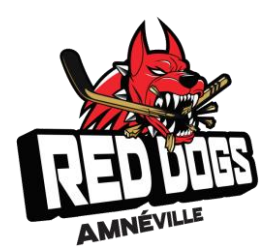

## Création de votre espace FFHG licencié

# Demande de licence

Juillet 2020

## 1 - Création de votre espace FFHG Licencié

Rendez-vous sur:

http://licencies.hockeynet.fr/

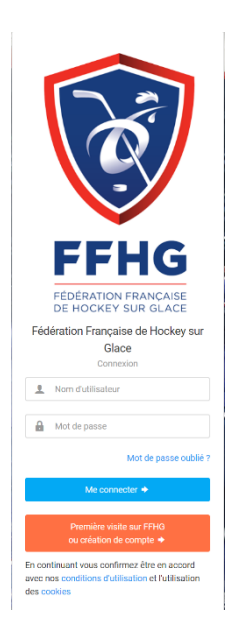

Pour une première connexion, cliquez sur "Première visite sur FFHG ou création de compte"

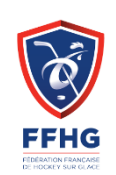

Puis sur « Compte existant » si vous avez déjà été licencié FFHG sinon création de compte.

Si vous rôvvez jamais été adhéren de la rédetation Française de Hockey aux d'Oce, vous souvez créer voitre comple. Au cas où vous êtés au avez déjà été adhérent de la Fédération Tançaise de Hockey sur Glace, vous pouvez uctiver voitre comple ou retrouver vos dertifiants pour accéder à vos informations sersonnelles

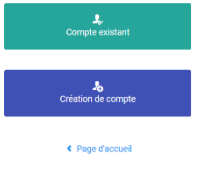

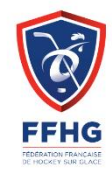

Ici il faudra entrer le numéro de licence dans le champ 'Code Adhérant'

Puis le nom, prénom et la date de naissance du licencié\*

Activation de mon compte

Compléter l'ensemble des informations dessous pour recevoir vos identifiant et not de passe par mail. Vous devez utiliser les mêmes informations que elles fournies lors de votre enregistrement ou demande de licence (données et orthographe identiques).

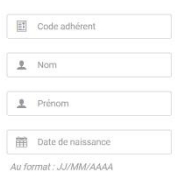

Retour

 

FFHG - Votre demande de changement de mot de passe
Detre deretereteretere

FFHG - Fédération Française de Hockey sur Glace «contacta@ffhg.eu» Am et\*
mer. 15 jeld. 10:04 (if y a 5 jours)

Am et\*
Image: State and State and Sta

*\*Important, vous devez utiliser les mêmes informations que celles fournies lors de la souscription de votre licence 2019-2020* 

> Vous recevrez ensuite un email sur la boite mail que vous aviez indiquée lors de la souscription de votre licence 2019-2020.

> Si ce n'est pas le cas veuillez regarder dans les SPAMs, sinon veuillez nous contacter.

> Ce mail contient un lien de redéfinition du mot de passe. Vous pouvez le suivre en cliquant sur « changer mon mot de passe »

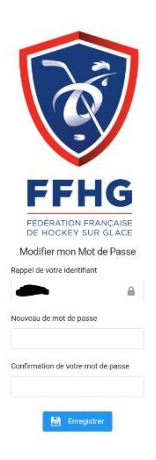

Il ne restera plus qu'à choisir un mot de passe.

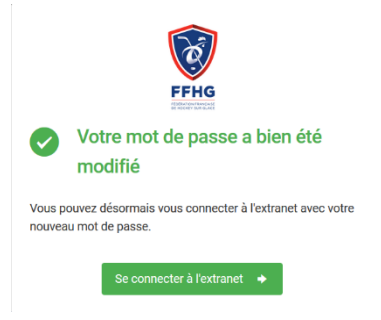

Un message de confirmation doit s'afficher

Cliquez sur « Se connecter à l'extranet »

Entrer votre mot de passe, l'identifiant (numéro de licence) doit déjà être pré-saisi.

#### 2 – Demande de licence

Vous voici enfin sur votre espace.

Image: Control of the second second seco

En cliquant sur l'onglet « informations » vous devez :

- vérifier que les données du licencié soient correctes
- compléter la partie responsable légal
- ajoutez le nom de naissance
- téléchargez une photo d'identité\*

\* Il faudra impérativement télécharger une nouvelle photo d'identité. La FFHG n'a pas pu conserver les photos des licenciés lors de la migration de l'outil. Vous pouvez consulter l'historique de vos licences en cliquant sur « Licences »

| 19/20 — | Licence Joueur Compétition Masculin 13 ans et moins | 41004 MOSELLE AMNEVILLE HOCKEY CLUB<br>Club de licence |
|---------|-----------------------------------------------------|--------------------------------------------------------|
|         | Validée le 09/09/2019<br>Date de fin 30/06/2020     | HOCKEY SUR GLACE                                       |
|         | ✓ Licence avec I.A.                                 |                                                        |

En déroulant le menu sous "afficher plus" vous pourrez constater si le certificat médical (valable 3 saisons) est toujours valide ou non.

Certificat Médical Compétition Date du certificat : 24/08/2017 Expire fin de saison : 2019 - 2020 Nom du médecin : DESIRO N°RPPS : 57 1 04285 Ici il n'est plus valide, il faudra en fournir un nouveau dans l'outil ou avec votre dossier + règlement sans quoi votre licence ne sera pas validée par le club.

#### Cliquez ensuite sur « prendre une licence »

| 🗩 Choix de la structure                                                                       |                                                    |   |
|-----------------------------------------------------------------------------------------------|----------------------------------------------------|---|
| Liste des structures affiliés sur la saison en cours<br>41004 - MOSELLE AMNEVILLE HOCKEY CLUB |                                                    | ~ |
| < Annuler                                                                                     | Commencer la prise de licence avec cette structure |   |
|                                                                                               |                                                    |   |

En cas de renouvellement la structure de l'année passée est déjà présente

Sélectionner le type de licence -> Joueur compétition masculin ou féminin

NB : pour tout autre type de licence merci de nous consulter.

Choisir discipline Hockey sur glace

Remplir le nom du médecin qui a établi le certificat médical son numéro RPPS ainsi que la date d'établissement du certificat.

Cliquez sur « calculer le tarif »

| ₩ Licence choisie                                                     |                                                  |         |  |  |
|-----------------------------------------------------------------------|--------------------------------------------------|---------|--|--|
| Licence 2021 - Joueur Compétition Masculin 14 ans et moins - 250118 M |                                                  |         |  |  |
| Assurance R.C. (obligatoire)                                          |                                                  | 0,60 €  |  |  |
| Assurance I.A.                                                        |                                                  | 3,18 €  |  |  |
| TOTAL DE LA LICENCE                                                   |                                                  | 85,68 € |  |  |
|                                                                       | Calculer le tarif Continuer avec cette licence > |         |  |  |

Le tarif apparaitra alors en haut. Si tout est ok, cliquez sur « Continuer avec cette licence »

*NB : Le prix indiqué est uniquement la part fédérale et l'assurance que le club reverse à la Fédération quand nous validons votre licence.* 

Un récapitulatif s'affichera alors, reprenant la personne, la structure et le type de licence choisie.

| 🔬 Récapitulatif de la commande                                                              |         |
|---------------------------------------------------------------------------------------------|---------|
| L PERSONNE                                                                                  |         |
| Né(e) le <b>10</b> /2007                                                                    |         |
| 41004 - MOSELLE AMNEVILLE HOCKEY CLUB<br>Ligue : GES<br>Département : 057                   |         |
| Licence + RC 2021 - Joueur Compétition Masculin 14 ans et moins - 250118 M HOCKEY SUR GLACE | 81,90 € |
| Assurance R.C. (obligatoire)                                                                | 0,60 €  |
| Assurance I.A.                                                                              | 3,18 €  |
| TOTAL DE LA LICENCE                                                                         | 85,68 € |
| < Retour Continuer >                                                                        |         |

Si tout est ok cliquez sur « Continuer »

La demande est partie pour approbation au club.

Un mail « FFHG - Fédération Française de Hockey sur Glace- Pré-demande de licence – M XXX Xxxx » a dû être reçu dans votre boite mail.

La licence sera validée après réception du dossier complet <u>et</u> du règlement (suivant la grille tarifaire mentionnée dans ce dernier).

Le dossier est disponible dans l'onglet Infos Pratiques sur notre site web : -> <u>https://mahc.fr/infos-pratiques/</u>

L'équipe du MAHC vous remercie et reste à votre disposition pour tous renseignements complémentaires à cette documentation, MP <u>Facebook</u> ou par mail <u>contact@mahc.fr</u>

À bientôt sur le glaçon. Sportivement,